## Centre de Calcul - accès depuis windows : Génération clé publique/clé privée pour ssh Paramétrage des utilitaires PUTTY

### **Objet et contexte:**

Pour accéder au Centre de Calcul de l'Université, il faut une paire de clés pour s'authentifier. Cette paire de clés est nécessaire pour toute connexion vers ce serveur; ce qui nécessite un paramétrage des outils que vous utiliserez notamment pour la connexion.

Ce document décrit les étapes nécessaires pour :

- générer une clé publique et privée à l'aide de l'utilitaire PUTTYGEN
- se connecter au centre de calcul avec l'utilitaire PUTTY

# Étapes pour la génération de la paire de clé :

- (1) Il vous faut d'abord installer l'utilitaire puttygen puis le démarrer : <u>http://www.chiark.greenend.org.uk/~sgtatham/putty/download.html</u>
- (2) Sélectionner SSH-2-DSA et cliquer sur le bouton « Generate »

| le Key Conversions He                                                                                                    | In                         |            |                                      |         |
|----------------------------------------------------------------------------------------------------|----------------------------|------------|--------------------------------------|---------|
| Kau                                                                                                    | P .                        |            |                                      |         |
| No key.                                                                                                    |                            | <          | 1                                    | Etape 3 |
|                                                                                                    |                            |            |                                      |         |
| Actions                                                                                                    |                            | -          |                                      |         |
| Actions<br>Generate a public/private key pa                                                                                                    | air                        | C          | Generate                             |         |
| Actions<br>Generate a public/private key pa<br>Load an existing private key file                                                                                      | air                        |            | Generate<br>Load                     |         |
| Actions<br>Generate a public/private key pa<br>Load an existing private key file<br>Save the generated key                                                            | air<br>Save                | public key | Generate<br>Load<br>Save private key |         |
| Actions<br>Generate a public/private key pa<br>Load an existing private key file<br>Save the generated key<br>Parameters                                              | air<br>Save                | public key | Generate<br>Load<br>Save private key |         |
| Actions<br>Generate a public/private key pa<br>Load an existing private key file<br>Save the generated key<br>Parameters<br>Type of key to generate:<br>O SSH-1 (RSA) | air<br>Save<br>) SSH-2 RSA | public key | Generate<br>Load<br>Save private key |         |

- (3) Bouger la souris afin d'introduire un aléa dans la génération de la clé (cf. indication cidessus)
- (4) Saisir un commentaire dans le champ « Key Comment » puis une passphrase dans le champ « Key Passphrase » et cliquer sur « Confirm »

| Key                                                                                                    |                                                                                                    | deal from the                                                                                                    |                                                                      |
|----------------------------------------------------------------------------------------------------|----------------------------------------------------------------------------------------------------|----------------------------------------------------------------------------------------------------|----------------------------------------------------------------------|
| Public key for pasting<br>ssh-dss<br>AAAAB3NzaC1kc3M<br>xEmLfP3bcZC2KREj<br>b1zFwzWogssBNulb<br>FQC/rm4sM+S99BZI | Into UpenSSH autho<br>IAAACBALOc1wJw9n<br>he28/XeyCaosm4q4Y<br>HjQTC+VEXt+ZNjAgg<br>pazddTS07yogP7wA4 | rizea_keys rile:<br>1xqW5Xns9fPwrRTnk5Jsl<br>'3nFjtKF7PwQ//NReHlda<br>jdqE/lblGvLwSFE5EobqC<br>AlBmsUK2ABx65WpPrl2 | E+XN358phZHvm<br>zDhlDfp11wPgmtZ<br>)NcnckQnlDAAAA<br>8oCUwcHf0rfEDb |
| Key fingerprint:                                                                                                 | ssh-dss 1024 9a:81                                                                                    | :af:e6:29:9c:5d:13:36:e8:                                                                                          | cb:60:2a:82:8a:bb                                                    |
| Key <u>c</u> omment:                                                                                             | delpine@pc-portab                                                                                     | le                                                                                                    |                                                                      |
| Key p <u>a</u> ssphrase:                                                                                         |                                                                                                    |                                                                                                    |                                                                      |
| C <u>o</u> nfirm passphrase:                                                                                     |                                                                                                    |                                                                                                    |                                                                      |
| Actions                                                                                                    |                                                                                                    |                                                                                                    |                                                                      |
| Generate a public/pri                                                                                            | vate key pair                                                                                         |                                                                                                    | <u>G</u> enerate                                                     |
| Load an existing priva                                                                                           | ate key file                                                                                          |                                                                                                    | Load                                                                 |
| Save the generated k                                                                                             | .ey                                                                                                   | Save p <u>u</u> blic key                                                                                           | Save private key                                                     |
| Parameters                                                                                                    |                                                                                                    |                                                                                                    |                                                                      |
| 1 aramotoro                                                                                                    |                                                                                                    |                                                                                                    |                                                                      |
| Type of key to genera<br>SSH- <u>1</u> (RSA)                                                                     | ate:<br>O SSH-2 <u>B</u>                                                                              | SA 💿 SS                                                                                                    | H-2 <u>D</u> SA                                                      |

(5) Sauvegarder la clé publique SSH2 en cliquant sur « Save public Key » et lui donner un nom avec le suffixe « .pub », généralement utilisé pour les clés publiques.

| Public key for pasting                                                                                                    | into OpenSSH autho                                                          | nrizert_keys file:                                                |                                                         |                                                           |     |
|----------------------------------------------------------------------------------------------------|-----------------------------------------------------------------------------|-------------------------------------------------------------------|---------------------------------------------------------|-----------------------------------------------------------|-----|
| ssn-ass<br>AAAADONzaC1kcOM<br>xEmLfP3bcZC2KREji<br>h1zFwzWnjssRNulhi<br>FQC/rm4sN+S99BZt                                                | AAACDALOc1wJw0i<br>he28/XeyCaosm4q4<br>HjQTC+VFXI+ZNjAg<br>bazddTS07yoqP7wA | mxqv/5Xns9fPw<br>Y3rFjtKF7PwQ/.<br>gdqF/lblGvLwSI<br>AAl3msUK2ABx | r∏Tnk5JsE+><br>/NReHidazDi<br>FE5EobqΩNc<br>65WpPri28oC | (NO50phZHvm<br>hDfp11wPgmtZ<br>nckQnDAAAA<br>(UwcHf0rfEDb | < > |
| Key fjngerprnt:                                                                                                    | ssh-dss 1024 9a:8                                                           | 1:afe6:29:9c:5d                                                   | :13:36:e8:cb:                                           | 60:2a:82:8a:bb                                            |     |
| Key <u>c</u> omment.                                                                                                    | delpine@pc-portat                                                           | ole                                                               |                                                         |                                                           | _   |
| Key p <u>a</u> ssphiase:                                                                                                    |                                                                             |                                                                   |                                                         |                                                           |     |
| C <u>o</u> nfini passphrase.                                                                                                    |                                                                             |                                                                   |                                                         |                                                           |     |
| Jerierate a Jobilic/pin<br>Jave the generated k<br>Parameters<br>Sype of key to genera<br>SSH-1 (RSA)<br>Number of <u>L</u> its in a ge | te key file<br>ey<br>ate:<br>O SSH-2 F<br>merated key:                      | Save put                                                          | Jickey (                                                | Load<br>Save pivate kr<br>DSA<br>1024                     | зу  |
|                                                                                                    |                                                                             | gen Warr<br>Ara you sure<br>wihout a pas                          | you want t<br>ssphrase to                               | o save this ki<br>protect it?                             | ∋у  |

- (6) Sauvegarder la clé privée en cliquant sur « Save private Key » et lui donner un nom avec le suffixe « .ppk », généralement utilisé pour les clés privées.
- (7) Faites un copier coller de l'encadré « Public key to paste into OpenSSH ... » dans un fichier type Notepad au format ANSI au nom de id\_dsa\_win.pub (pas d'extension .txt)

## Étapes pour le paramétrage de PUTTY :

- (1) Il faut installer l'utilitaire putty.exe puis le démarrer : <u>http://www.chiark.greenend.org.uk/~sgtatham/putty/download.html</u>
- (2) Créer la nouvelle session en remplissant le champ « Host Name » par « titan.univ.run » ou « ccur.univ-reunion.fr » et 22 pour le Port

| 🕱 PuTTY Con                                                                                    | figu | iration                                                                                                    | X                      |  |
|------------------------------------------------------------------------------------------------|------|----------------------------------------------------------------------------------------------------|------------------------|--|
| Category:                                                                                      |      |                                                                                                    |                        |  |
| 🖃 Session                                                                                      | ~    | Basic options for your PuTTY se                                                                                                    | ession                 |  |
| Logging<br>Terminal<br>Keuboard                                                                |      | <ul> <li>Specify the destination you want to connect the second second seco</li></ul> | ect to<br>Port         |  |
| Bell                                                                                           |      | titan.univ.run                                                                                                    | 22                     |  |
| Features                                                                                       |      | Connection type:<br>Raw Telnet Rlogin SSH Serial                                                                                                    |                        |  |
| - Appearance<br>- Behaviour<br>- Translation                                                   |      | Load, save or delete a stored session<br>Saved Sessions                                                                                                    |                        |  |
| Selection                                                                                      |      | ccur                                                                                                    |                        |  |
| Colours<br>Connection<br>Data<br>Proxy<br>Telnet<br>Rlogin<br>SSH<br>Kex<br>Auth<br>TTY<br>X11 |      | Default Settings<br>ccur                                                                                                    | Load<br>Save<br>Delete |  |
|                                                                                                | >    | Close window on exit:<br>Always Never Only on o                                                                                                    | clean exit             |  |
| About                                                                                          |      | Open                                                                                                    | Cancel                 |  |

#### (3) Dans le menu de gauche, aller dans : Connection/SSH/Auth

|                                                                                                    | ngu                                   |                                                                                                    |
|----------------------------------------------------------------------------------------------------|---------------------------------------|----------------------------------------------------------------------------------------------------|
| Terminal     Keyboard     Bell     Features     Window     Appearance     Behaviour     Translation     Selection     Colours     Connection     Data     Proxy     Telnet     Rlogin     SSH     Kex <u>Auth     TTY     X11     Turneth     </u> | · · · · · · · · · · · · · · · · · · · | Options controlling SSH authentication Bypass authentication entirely (SSH-2 only) Authentication methods Authentication methods Attempt authentication using Pageant Attempt TIS or CryptoCard auth (SSH-1) Attempt "keyboard-interactive" auth (SSH-2) Authentication parameters Allow agent forwarding Allow attempted changes of username in SSH-2 Private key file for authentication: Browse |
| About                                                                                                    | ~                                     | Open Cancel                                                                                                    |

(4) Parcourir vos dossiers pour indiquer le chemin du fichier contenant la clé privée (le .ppk) en cliquant sur « Browse »

| т                                                         | (1000) | 0-6-6-6-6-6-6-6-6-6-6-6-6-6-6-6-6-6-6-6                                                                                                    |
|-----------------------------------------------------------|--------|----------------------------------------------------------------------------------------------------|
| I erminal                                                 |        | Uptions controlling SSH authentication                                                                                                    |
| - Bell                                                    |        | Bypass authentication entirely (SSH-2 only)                                                                                                    |
| Features                                                  |        | Authentication methods                                                                                                    |
| window                                                    |        | Attempt authentication using Pageant                                                                                                    |
| - Appealance<br>Rehaviour                                 |        | Attempt TIS or CryptoCard auth (SSH-1)                                                                                                    |
| Translation                                               |        | Attempt "keyboard-interactive" auth (SSH-2)                                                                                                    |
| Selection<br>Colours<br>Data<br>Proxy<br>Telnet<br>Rlogin |        | Authentication parameters Allow agent forwarding Allow attempted changes of username in SSH-2 Private key file for authentication: C:\Documents and Settings\cri-974\Bur Browse |
| E SSH<br>─ Kex<br>─ Auth                                  |        |                                                                                                    |
| TTY                                                       |        |                                                                                                    |
| Tunnel                                                    |        |                                                                                                    |
| - I unnels                                                | 1000   |                                                                                                    |

- (5) Revenir dans la Session via le menu de gauche
- (6) Entrer un nom comme « titan » ou « CCUR » dans le champ « Saved sessions » puis cliquer sur « Save » pour enregistrer les paramètres pour les prochaines connexions

| Session                                                    | ~ | Basic options for your PuT 1                                                             | 'Y session             |  |
|------------------------------------------------------------|---|------------------------------------------------------------------------------------------|------------------------|--|
| - Logging<br>⊒ Terminal<br>- Keyboard                      |   | <ul> <li>Specify the destination you want to on<br/>Host Name (or IP address)</li> </ul> | onnect to<br>Port      |  |
| Bell<br>Features                                           |   | Connection type:                                                                         |                        |  |
| window<br>Appearance<br>Behaviour<br>Translation           |   | Load, save or delete a stored session<br>Saved Sessions<br>ccur                          |                        |  |
| Colours<br>Connection<br>Data<br>Proxy<br>Telnet<br>Rlogin |   | Default Settings<br>ccur                                                                 | Load<br>Save<br>Delete |  |
| Kex<br>Auth                                                |   | Close window on exit:<br>Always Never Only                                               | on clean exit          |  |

(7) Cliquer enfin sur « Open »

#### contributeurs :

| Nom                 | Date     | type modifications | version |
|---------------------|----------|--------------------|---------|
| Delphine Ramalingom | 05/05/10 | Première version   | 1.0     |